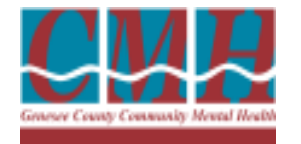

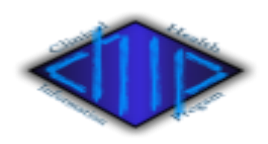

### "LESS IS MORE"

Navigating through the CHIP address book

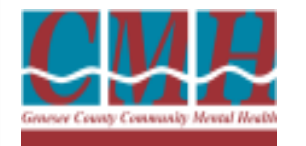

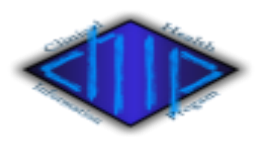

# One important thing to remember when searching in the address book.....

### "LESS IS MORE"

..... so just following a few simple steps will make it easier for everyone to find the person or facility they are looking for and eliminate duplicate entries.

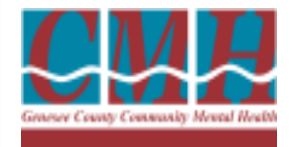

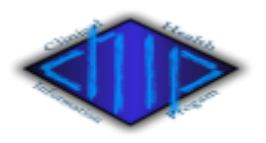

Another important thing to remember when you are working in the CHIP address book.....

## "<u>Always</u> search first"

.....because when you enter someone into the address book without doing a search there be may be duplicate entries.

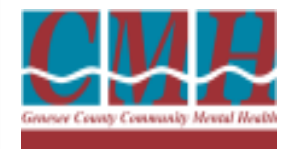

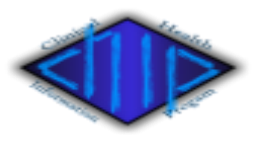

If you are looking for the last name "Anders<u>e</u>n" and you type in the whole name you may not find a match.....

.....because the last person may have entered the same person as "Anderson" and CHIP won't be able to find the person that you're looking for.

If you had typed in the first three letters "And" then the person you were searching for would have appeared as one of your choices.

The following slides will show you how to search for and add a person to the address book.

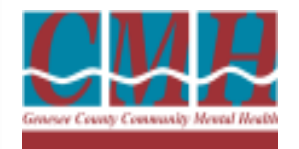

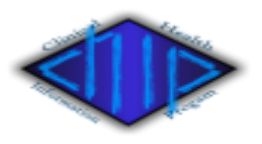

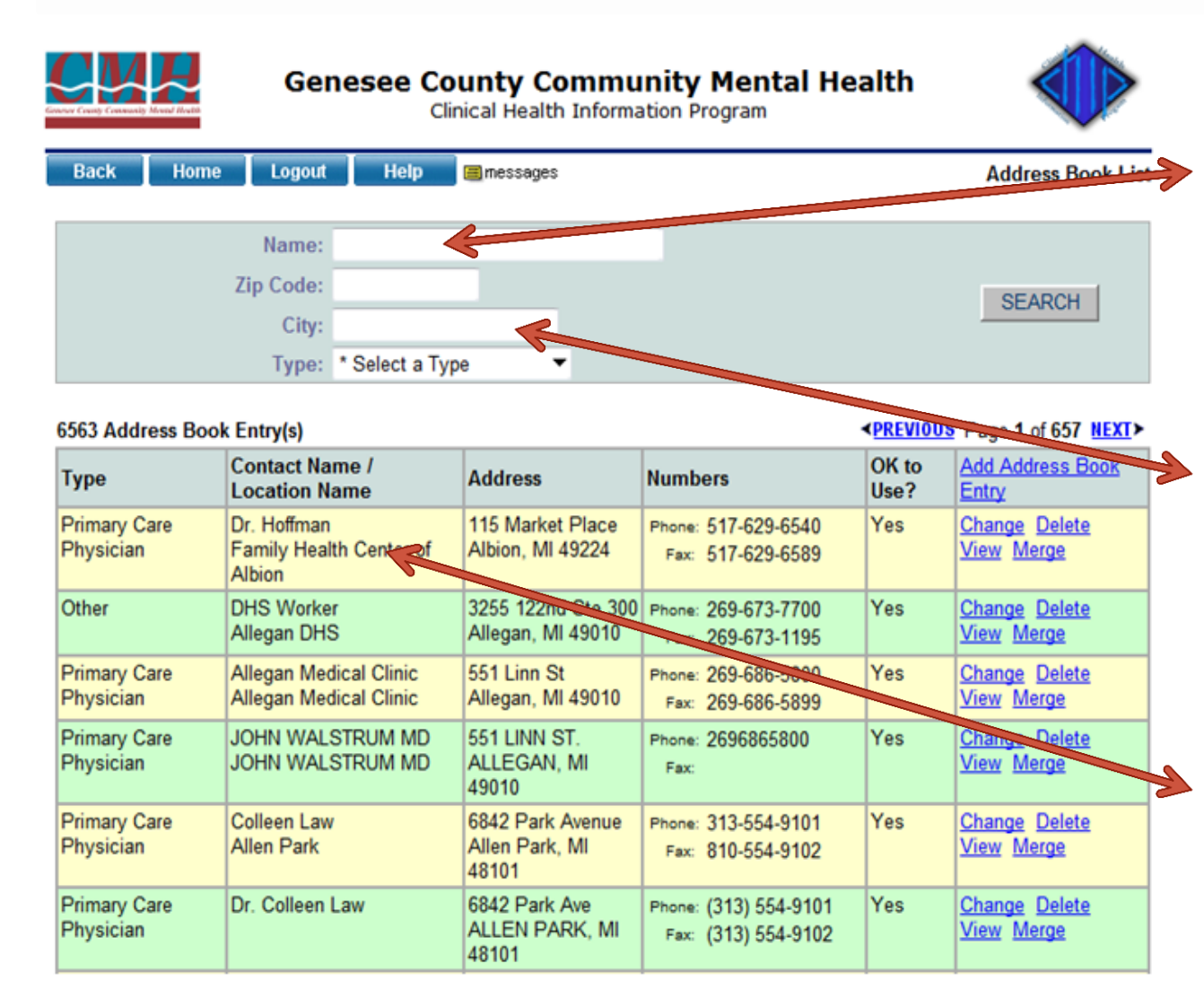

Type in the first '3' letters of the name of the person you are looking for and then click "search".

If you want to narrow your search and you are sure of the city, you can also enter those first '3' letters.

CHIP will display all the entries that have
those three letters anywhere in the person's name or the facility name.

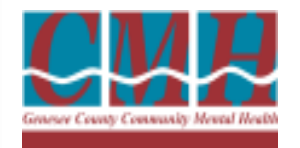

PREVIOUS Page 1 of 657 NEXT>

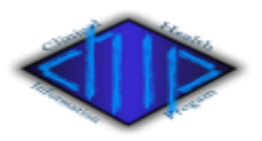

| Genesee County Community Mental Health<br>Clinical Health Information Program |                                                                               |  |
|-------------------------------------------------------------------------------|-------------------------------------------------------------------------------|--|
| Logout Help Bmessages                                                         | Address Book List                                                             |  |
| Name:                                                                         |                                                                               |  |
| Code:                                                                         | SEADCH                                                                        |  |
| City:                                                                         | SEARCH                                                                        |  |
| Type: * Select a Type 🔹                                                       |                                                                               |  |
|                                                                               | Genesee County Community Mental Health<br>Clinical Health Information Program |  |

If you don't see the name you're looking for then you might have to click on the "<u>NEXT</u>" button in order to see the next page.

### If you've completed these steps and you still haven't found the person or facility that you're looking for then you will have to add that person to the address book.

#### 6563 Address Book Entry(s)

|                           |                                                  | •                                           |                                              |               |                                                         |
|---------------------------|--------------------------------------------------|---------------------------------------------|----------------------------------------------|---------------|---------------------------------------------------------|
| Туре                      | Contact Name /<br>Location Name                  | Address                                     | Numbers                                      | OK to<br>Use? | Add Address Book<br>Entry                               |
| Primary Care<br>Physician | Dr. Hoffman<br>Family Health Center of<br>Albion | 115 Market Place<br>Albion, MI 49224        | Phone: 517-629-6540<br>Fax: 517-629-6589     | Yes           | <u>Change</u> <u>Delete</u><br><u>View</u> <u>Merge</u> |
| Other                     | DHS Worker<br>Allegan DHS                        | 3255 122nd Ste 300<br>Allegan, MI 49010     | Phone: 269-673-7700<br>Fax: 269-673-1195     | Yes           | <u>Change</u> <u>Delete</u><br><u>View</u> <u>Merge</u> |
| Primary Care<br>Physician | Allegan Medical Clinic<br>Allegan Medical Clinic | 551 Linn St<br>Allegan, MI 49010            | Phone: 269-686-5800<br>Fax: 269-686-5899     | Yes           | <u>Change</u> <u>Delete</u><br><u>View Merge</u>        |
| Primary Care<br>Physician | JOHN WALSTRUM MD<br>JOHN WALSTRUM MD             | 551 LINN ST.<br>ALLEGAN, MI<br>49010        | Phone: 2696865800<br>Fax:                    | Yes           | <u>Change</u> <u>Delete</u><br><u>View</u> <u>Merge</u> |
| Primary Care<br>Physician | Colleen Law<br>Allen Park                        | 6842 Park Avenue<br>Allen Park, MI<br>48101 | Phone: 313-554-9101<br>Fax: 810-554-9102     | Yes           | <u>Change</u> <u>Delete</u><br><u>View</u> <u>Merge</u> |
| Primary Care<br>Physician | Dr. Colleen Law                                  | 6842 Park Ave<br>ALLEN PARK, MI<br>48101    | Phone: (313) 554-9101<br>Fax: (313) 554-9102 | Yes           | <u>Change</u> <u>Delete</u><br><u>View</u> <u>Merge</u> |
|                           |                                                  |                                             |                                              |               | T                                                       |

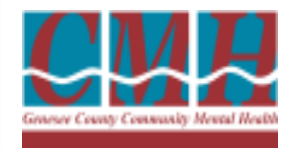

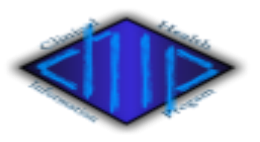

| Genesee County Community Mental Health<br>Clinical Health Information Program |                                                                                                    |                                                                                                    |                                                                                                    |                                                                                                    |  |  |
|-------------------------------------------------------------------------------|----------------------------------------------------------------------------------------------------|----------------------------------------------------------------------------------------------------|----------------------------------------------------------------------------------------------------|----------------------------------------------------------------------------------------------------|--|--|
| Back Home Logout Help Imessages Address Boo                                   |                                                                                                    |                                                                                                    |                                                                                                    |                                                                                                    |  |  |
| Name:                                                                         |                                                                                                    |                                                                                                    |                                                                                                    |                                                                                                    |  |  |
| Zip Code:                                                                     |                                                                                                    |                                                                                                    |                                                                                                    | SEARCH                                                                                                    |  |  |
| City:                                                                         |                                                                                                    |                                                                                                    |                                                                                                    | OLANOIT                                                                                                    |  |  |
| Type: * Select a T                                                            | /pe 🔻                                                                                                    |                                                                                                    |                                                                                                    |                                                                                                    |  |  |
| c Entry(s)                                                                    |                                                                                                    |                                                                                                    | < <u>PREVIOUS</u>                                                                                                    | Page 1 of A                                                                                                    |  |  |
| Contact Name /<br>Location Name                                               | Address                                                                                                    | Numbers                                                                                                    | OK to<br>Use?                                                                                                    | Add Address Book<br>Entry                                                                                            |  |  |
| Dr. Hoffman<br>Family Health Center of<br>Albion                              | 115 Market Place<br>Albion, MI 49224                                                                                                    | Phone: 517-629-6540<br>Fax: 517-629-6589                                                                                                    | Yes                                                                                                    | <u>Change Delete</u><br><u>View Merge</u>                                                                            |  |  |
| DHS Worker<br>Allegan DHS                                                     | 3255 122-4 Ste 300<br>Allegan, MI 490-12                                                                                                    | Phone: 269-673-7700<br>Fax: 269-673-1195                                                                                                    | Yes                                                                                                    | <u>Change</u> <u>Delete</u><br><u>View</u> <u>Merge</u>                                                              |  |  |
| Allegan Medical Clinic<br>Allegan Medical Clinic                              | 551 Linn St<br>Allegan, MI 49010                                                                                                    | Phone: 259 686-5800<br>Fax: 269-686-5599                                                                                                    | Yes                                                                                                    | <u>Change</u> <u>Delete</u><br><u>View</u> <u>Merge</u>                                                              |  |  |
| JOHN WALSTRUM MD<br>JOHN WALSTRUM MD◀                                         | 551 LINN ST.<br>ALLEGAN, MI<br>49010                                                                                                    | Phone: 2696865800<br>Fax:                                                                                                    | Yes                                                                                                    | <u>Change</u> <u>Delete</u><br><u>Sew Merge</u>                                                                      |  |  |
| Colleen Law<br>Allen Park                                                     | 6842 Park Avenue<br>Allen Park, MI<br>48101                                                                                                    | Phone. 943-554-9101<br>Fax: 810-554-9102                                                                                                    | Yes                                                                                                    | <u>Change</u> <u>Delete</u><br><u>View</u> <u>Merge</u>                                                              |  |  |
| Dr. Colleen Law                                                               | 6842 Park Ave<br>ALLEN PARK, MI<br>48101                                                                                                    | Phone: (313) 554-9101<br>Fax: (313) 554-9102                                                                                                    | Yes                                                                                                    | Change Delett<br>View Merge                                                                                          |  |  |
|                                                                               | Genesee Co<br>Co<br>Logout Help<br>Name:<br>Zip Code:<br>City:<br>Type: * Select a Ty<br>City:<br>Type: * Select a Ty<br>Select a Ty<br>Select a | Genesee County Communication         Logout       Help         Image:       Image:         Zip Code:       Image:         City:       Image:         Type:       * Select a Type         * Select a Type       Image:         Contact Name /       Address         Dr. Hoffman       Address         Dr. Hoffman       115 Market Place         Family Health Context of       Allegan, MI 49010         DHS Worker       3255 Tas 4 Ste 300         Allegan Medical Clinic       551 Linn St         Allegan Medical Clinic       551 Linn St         JOHN WALSTRUM MD       551 LINN ST.         JOHN WALSTRUM MD       551 LINN ST.         JOHN WALSTRUM MD       6842 Park Avenue         Allen Park       Allen Park, MI         Allen Park       6842 Park Avenue         Allen Park       Allen Park, MI         Allen Park       6842 Park Avenue | Genesce County Commutity Mental Hee         Clinical Health Information Program         Name:         Clogout       Help       messages         Name:         Zip Code:         City:         Type: * Select a Type         * Select a Type         Contact Name /       Address       Numbers         Contact Name /       Address       Phone: 517-629-6540         Family Health Colspan"       Address       Numbers         Dr. Hoffman       Address       Numbers         Pamily Health Colspan"       Alderss       Phone: 517-629-6540         Family Health Colspan"       Aldegan, MI 49010       Fax: 517-629-6580         Dr. Hoffman       S51 Linn St       Phone: 269-686-5800         Allegan Medical Clinic       S51 Linn St       Phone: 269-686-5800         JOHN WALSTRUM MD       S51 LINN ST.       Phone: 269-686-5800         JOHN WALSTRUM MD       S51 LINN ST.       Phone: 269-686-5800         JOHN WALSTRUM MD       S51 LINN ST.       Phone: 269-686-5800         JOHN WALSTRUM MD       S642 Park Avenue       Phone: 443- | Genesee County Community Mental Health<br>Information Program         Logout       Help       messages         Name: |  |  |

Adding someone to the address is done by clicking on the "<u>Add</u> <u>Address Book Entry</u>"

When a physician's name is added it has to be typed with the first name, last name, and credential (MD, DO, NP, PA, etc...). Credentials are needed for billing purposes.

"Dr." <u>is not</u> a first name.

The <u>wrong</u> way

⇒The <u>right</u> way

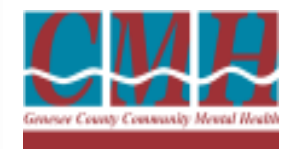

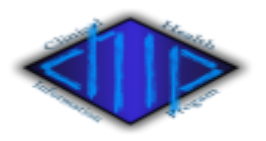

| CWF                       | $\blacklozenge$                                  |                                             |                                              |               |                                                         |
|---------------------------|--------------------------------------------------|---------------------------------------------|----------------------------------------------|---------------|---------------------------------------------------------|
| Back Home                 | Logout Help                                      | messages                                    |                                              |               | Address Book Lis                                        |
|                           | Name:                                            |                                             |                                              |               |                                                         |
|                           | Zip Code:                                        |                                             |                                              |               | SEADCH                                                  |
|                           | City:                                            |                                             |                                              |               | SEARCH                                                  |
|                           | Type: * Select a Typ                             | e 🔻                                         |                                              |               |                                                         |
| 6563 Address Bool         | k Entry(s)                                       |                                             |                                              | PREVIOUS      | Page 1 of 657 NEXT>                                     |
| Туре                      | Contact Name /<br>Location Name                  | Address                                     | Number                                       | OK to<br>Use? | Add Address Book<br>Entry                               |
| Primary Care<br>Physician | Dr. Hoffman<br>Family Health Center of<br>Albion | 115 Market Place<br>Albie , wil 49224       | Phone: 517-629-6540<br>Fax: 517-629-6589     | Yes           | <u>Change Delete</u><br><u>View Merge</u>               |
| Other                     | DHS Worker<br>Allegan DHS                        | 3255 122nd Ste 300<br>Allegan, MI 49010     | Phone: 269-673-7700<br>Fax: 269-673-1195     | Yes           | <u>Change</u> <u>Delete</u><br><u>View</u> <u>Merge</u> |
| Primary Care<br>Physician | Allegan Medical Clinic<br>Allegan Medical Clinic | 551 Linn St<br>Allegan, MI 49010            | Phone: 269-686-5800<br>Fax: 269-686-5899     | Yes           | <u>Change</u> <u>Delete</u><br><u>View</u> <u>Merge</u> |
| Primary Care<br>Physician | JOHN WALSTRUM MD<br>JOHN WALSTRUM MD             | 551 LINN ST.<br>ALLEGAN, MI<br>49010        | Phone: 2696865800<br>Fax:                    | Yes           | <u>Change</u> <u>Delete</u><br><u>View</u> <u>Merge</u> |
| Primary Care<br>Physician | Colleen Law<br>Allen Park                        | 6842 Park Avenue<br>Allen Park, MI<br>48101 | Phone: 313-554-9101<br>Fax: 810-554-9102     | Yes           | <u>Change</u> <u>Delete</u><br><u>View</u> <u>Merge</u> |
| Primary Care<br>Physician | Dr. Colleen Law                                  | 6842 Park Ave<br>ALLEN PARK, MI<br>48101    | Phone: (313) 554-9101<br>Fax: (313) 554-9102 | Yes           | <u>Change Delete</u><br><u>View Merge</u>               |

When you enter a facility a person's name needs to be included.

"DHS Worker" or "Staff" <u>is not</u>an appropriated entry, it violates **HIPAA** privacy rules.

When a person is not specified on the name line, anyone trying to figure out who the fax or letter is meant for will potentially see information they should not see.

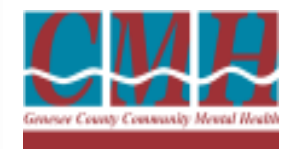

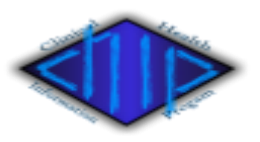

| Genesee County Community Mental Health<br>Clinical Health Information Program |                                                  |                                             |                                              |                   |                                                         |  |  |
|-------------------------------------------------------------------------------|--------------------------------------------------|---------------------------------------------|----------------------------------------------|-------------------|---------------------------------------------------------|--|--|
| Back Hom                                                                      | Address Book List                                |                                             |                                              |                   |                                                         |  |  |
|                                                                               | Name:                                            |                                             |                                              |                   |                                                         |  |  |
|                                                                               | Zip Code:                                        |                                             |                                              |                   | SEADCH                                                  |  |  |
|                                                                               | City:                                            |                                             |                                              |                   | SEARCH                                                  |  |  |
|                                                                               | Type: * Select a Type                            | be 🔻                                        |                                              |                   |                                                         |  |  |
| 6563 Address Bo                                                               | ook Entry(s)                                     |                                             |                                              | < <u>PREVIOUS</u> | Page 1 of 657 NEXT>                                     |  |  |
| Туре                                                                          | Contact Name /<br>Location Name                  | Address                                     | Munders                                      | OK to<br>Use?     | Add Address Book<br>Entry                               |  |  |
| Primary Care<br>Physician                                                     | Dr. Hoffman<br>Family Health Center of<br>Albion | 115 Market Place<br>Arbion, MI 49224        | Phone: 517-629-6540<br>Fax: 517-629-6589     | Yes               | <u>Change</u> <u>Delete</u><br><u>View</u> <u>Merge</u> |  |  |
| Other                                                                         | DHS Worker<br>Allegan DHS                        | 3255 122nd Ste 300<br>Allegan, MI 49010     | Phone: 269-673-7700<br>Fax: 269-673-1195     | Yes               | <u>Change Delete</u><br><u>View Merge</u>               |  |  |
| Primary Care<br>Physician                                                     | Allegan Medical Clinic<br>Allegan Medical Clinic | 551 Linn St<br>Allegan, MI 49010            | Phone: 269-686-5800<br>Fax: 269-686-5899     | Yes               | <u>Change Delete</u><br><u>View Merge</u>               |  |  |
| Primary Care<br>Physician                                                     | JOHN WALSTRUM MD<br>JOHN WALSTRUM MD             | 551 LINN ST.<br>ALLEGAN, MI<br>49010        | Phone: 2696865800<br>Fax:                    | Yes               | Change Delete                                           |  |  |
| Primary Care<br>Physician                                                     | Colleen Law<br>Allen Park                        | 4042 Park Avenue<br>Allen Park, Ml<br>48101 | Phone: 313-554 9461                          | Yes               | <u>Change Delete</u><br><u>View Merge</u>               |  |  |
| Primary Care<br>Physician                                                     | Dr. Colleen Law                                  | 0042 Park Ave<br>ALLEN PARK, MI<br>48101    | Phone: (313) 554-9101<br>Fax: (313) 554-9102 | Yes               | <u>Change Delete</u><br><u>View Merge</u>               |  |  |

You will need to enter a location name next.

If the facility has a specific name then enter it and if not then enter the type of facility.

When steps are not taken to be accurate then the address book will have multiple entries for the same person. This makes it harder for the next person to search.

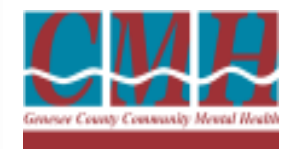

CECO Address Deals Estado

#### GENESEE COUNTY COMMUNITY MENTAL HEALTH CLINICAL HEALTH INFORMATION PROGRAM CHIP ADDRESS BOOK

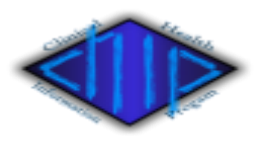

You will also need to

indicate the type of

entry you are adding

to the address book

types of facilities:

and there are 5

> Primary Care

ACCET NEWLY

| General Connection Montal Harding |                | nesee County Community Mental Health<br>Clinical Health Information Program |                   |  |
|-----------------------------------|----------------|-----------------------------------------------------------------------------|-------------------|--|
|                                   | Back Home Logo | t Help 🗃 messages                                                           | Address Book List |  |
|                                   | Name           |                                                                             |                   |  |
|                                   | Zip Code       |                                                                             | SEARCH            |  |
|                                   | City           |                                                                             | CERTON            |  |
|                                   | Туре           | * Select a Type 🔹                                                           |                   |  |

| boos Address Book Entry(s) |                                                  |                                             |                                              |               |                                                         | N | ا م ا ا م ا       |
|----------------------------|--------------------------------------------------|---------------------------------------------|----------------------------------------------|---------------|---------------------------------------------------------|---|-------------------|
| Туре                       | Contact Name /<br>Location Name                  | Address                                     | Numbers                                      | OK to<br>Use? | Add Address Book<br>Entry                               |   | Mospitai<br>Other |
| Primary Care<br>Physician  | Dr. Hoffman<br>Family Health Center of<br>Albion | 115 Market Place<br>Albion, MI 49224        | Phone: 517-629-6540<br>Fax: 517-629-6589     | Yes           | Change Delete<br>View Merge                             |   | Pharmacy          |
| Other                      | Allegan DHS                                      | 3255 122nd Ste 300<br>Allegan, MI 49010     | Phone: 269-673-7700<br>Fax: 269-675-1195     | Y             | <u>Change</u> <u>Delete</u><br><u>View</u> <u>Merge</u> |   | Primary C         |
| Primary Care<br>Physician  | Allegan Medical Clinic<br>Allegan Medical Clinic | 551 Linn St<br>Finegan, MI 49010            | Phone: 269-686-5800<br>Fax: 269-686-5899     | Yes           | <u>Change Delete</u><br><u>View Merge</u>               |   | School            |
| Primary Care<br>Physician  | JOHN WALSTRUM MD<br>JOHN WALSTRUM MD             | 551 LINN ST.<br>ALLEGAN, MI<br>49010        | Phone: 2696865800<br>Fax:                    | Yes           | <u>Change Delete</u><br><u>View Merge</u>               | , |                   |
| Primary Care<br>Physician  | Colleen Law<br>Allen Park                        | 6842 Park Avenue<br>Allen Park, MI<br>48101 | Phone: 313-554-9101<br>Fax: 810-554-9102     | Yes           | <u>Change</u> <u>Delete</u><br><u>View Merge</u>        |   |                   |
| Primary Care<br>Physician  | Dr. Colleen Law                                  | 6842 Park Ave<br>ALLEN PARK, MI<br>48101    | Phone: (313) 554-9101<br>Fax: (313) 554-9102 | Yes           | <u>Change Delete</u><br><u>View Merge</u>               |   |                   |

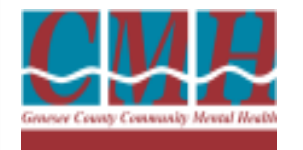

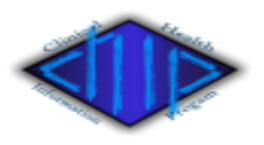

If all else fails you can put in a help request by following these steps:

Click on the - Intranet

>Click on - Help (the first choice on the left)

Click on - <u>CMH Computer help desk</u>

Click on - Add a new request for help

>Fill in the appropriate boxes

In the problem category drop down menu:

Click on - CHIP address book additions

Type in your problem and:

Click on - Submit Problem

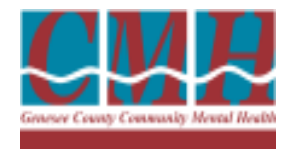

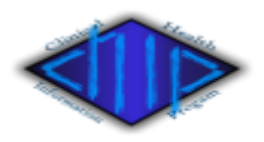

If you need immediate assistance you can also call the Health Information Department (HID). (810) 257-3753

If you make a mistake entering the information please don't enter it again on a different line. Call the Health Information Department and they will be happy to assist you in correcting the mistake. The phone number is (810) 257-3753.

Duplicate entries waste space and time making it difficult to navigate through the system. The CHIP address book is a valuable tool and if used properly can be a great asset to everyone.